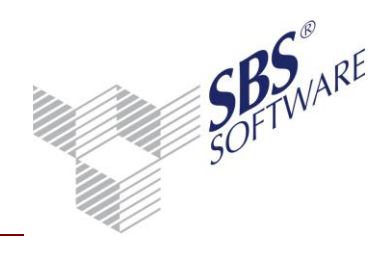

# Kurzanleitung Update Einzelarbeitsplatz

#### Inhaltsverzeichnis

| 1 | Herstellung der Systemvoraussetzungen               | .3  |
|---|-----------------------------------------------------|-----|
| 2 | Update Einzelarbeitsplatz SBS Rewe neo <sup>®</sup> | .4  |
| 3 | Datenupdate Management Console                      | . 5 |
| 4 | Weitere ausführlichere Dokumente                    | .6  |

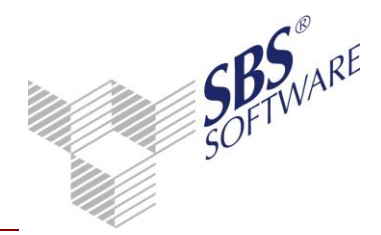

## Kurzanleitung Update Einzelarbeitsplatz

### Einleitung

Diese Kurzanleitung soll Ihnen als Hilfestellung bei dem Update einer SBS Rewe neo<sup>®</sup> Version ab 23.13.10 auf einem Einzelarbeitsplatzsystem (Datenhaltung und Ausführung des Programms auf demselben Rechner) dienen, damit Sie nicht die umfangreiche, ausführliche Dokumentation studieren müssen.

Sofern bei Ihnen noch eine ältere Version als die Version 23.13.10 installiert ist, beachten Sie bitte die Update-Dokumentation der Version 23.13.10. Aktualisieren Ihr System zunächst auf die Version 23.13.10, ehe Sie das Update auf die aktuell vorliegende Version vornehmen.

Zusätzliche ausführliche Hinweise finden Sie in dem Dokument <UpdateInformationen.pdf>, das Sie auf der DVD finden.

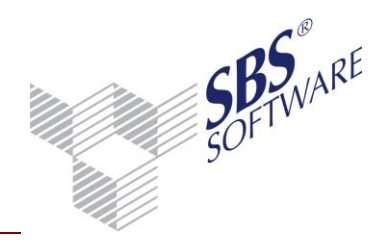

#### 1 Herstellung der Systemvoraussetzungen

Um das Update installieren zu können prüfen Sie bitte vorher, ob ihr System die Voraussetzungen hierfür bietet. Diese finden Sie auf unserer aktuellen Hauptversions DVD unter **Update | Systemvoraussetzungen** oder direkt auf unserer Webseite unter http://www.sbs-software.net/pdf/hsv/windows\_hard\_sys\_fibu\_neo.pdf .

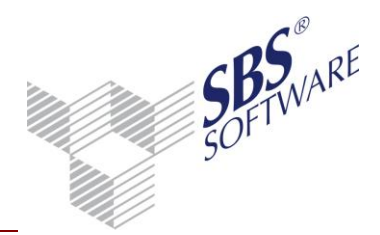

#### 2 Update Einzelarbeitsplatz SBS Rewe neo<sup>®</sup>

Beim Update wird die SBS Rewe neo<sup>®</sup> Management Console, der SBS Rewe neo<sup>®</sup> Anwendungsserver und der SBS Rewe neo<sup>®</sup> Arbeitsplatz aktualisiert bzw. installiert. Die Datenhaltung und die Ausführung des Programms erfolgt dabei auf demselben Rechner.

**Hinweis**: Beachten Sie, dass Sie zur Installation von SBS Rewe neo<sup>®</sup> über administrative Rechte auf dem betroffenen System verfügen müssen.

Legen Sie die DVD in das Laufwerk des Rechners auf dem SBS Rewe neo<sup>®</sup> aktualisiert werden soll. Im Autorun Menü wählen Sie nun den Punkt **Update**.

#### Wählen Sie Update Einzelplatz.

Führen Sie **Update starten** aus. Das Setup wird gestartet. Der Assistent führt Sie durch die weitere Installation.

**Hinweis**: Falls Sie das Update nicht über den oben genannten Punkt im Autorun-Menü ausführen rufen Sie die <Setup.exe> mit einem Doppelklick auf.

Das Setup erkennt, ob alle benötigten Komponenten / Elemente zur Ausführung von SBS Rewe neo<sup>®</sup> auf Ihrem Rechner installiert sind. Ist dies **nicht** der Fall, installiert das Setup diese Komponenten/Elemente automatisch. Den Dialog in dem die fehlenden Komponenten/Elemente aufgeführt werden bestätigen Sie mit Klick auf **Installieren**. Sollte ein **Neu Start** erforderlich sein, ist dieser **zwingend** durchzuführen!

Nach der Installation der benötigten Komponenten startet das eigentliche Update.

Das Update dauert je nach Rechnersystem einige Zeit. Nach erfolgreichem Update können Sie dieses **Fertig stellen.** 

Abschließend erhalten Sie über den Assistenten die Möglichkeit die SBS Rewe neo<sup>®</sup> Management Console mit **Fertig stellen** zu starten.

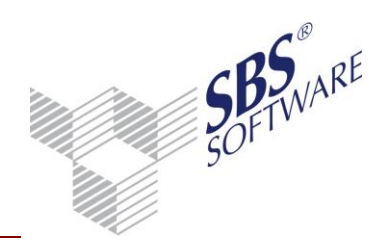

### 3 Datenupdate Management Console

Der Anmeldedialog der Management Console kann mit dem Mitarbeiter **admin** und Ihrem Kennwort bestätigt werden. In vielen Fällen ist das Kennwort, wie in der Standardauslieferung, **leer** da **kein** individuelles Kennwort gesetzt wurde. Sie können über **Kennwort ändern** für den Benutzer **admin** ein individuelles Kennwort hinterlegen.

Es ist der Eintrag **Konfigurationen** ausgewählt und Sie sehen Ihre vorhandene Konfiguration. Starten Sie unter **Setup** das **Datenupdate**.

Sie haben die Möglichkeit eine Datensicherung vorzunehmen. Sollten keine aktuelle Datensicherung vorliegen, erstellen Sie diese.

Nach erfolgreichem Datenupdate schließen Sie die SBS Rewe neo<sup>®</sup> Management Console. Starten Sie das Programm SBS Rewe neo<sup>®</sup> über die Verknüpfung auf dem Desktop.

Das Update und die Einrichtung von SBS Rewe neo<sup>®</sup> ist abgeschlossen, wenn der Aufruf des Programmes erfolgreich durchgeführt wird.

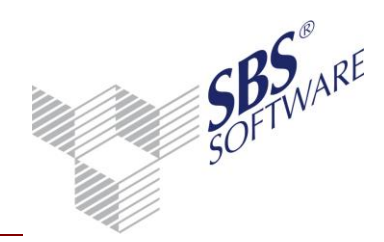

### 4 Weitere ausführlichere Dokumente

Weitere Dokumente zum Update und zur Einrichtung und Konfiguration des SBS Software Anwendungsserver finden Sie im Autorun-Menü der Hauptversions-DVD im Bereich **Dokumentation | Technische Dokumentation | Update | Updateinformationen.**